## Instructions for Logging into APEGS Central – Self-Serve Portal

Follow the steps below to log into APEGS Central, the self-serve portal.

| Events     | News     | Contact Us |    | Log   | in |
|------------|----------|------------|----|-------|----|
|            |          |            |    |       |    |
| nplaints a | and Enfo | rcement 🗸  | Ab | out 🗸 | Q  |

| User ID is 5-digit APEGS ID | ) |
|-----------------------------|---|
| Password                    |   |
| Password                    |   |
| Remember Me?                |   |
| Sign in                     |   |

<u>STEP 1</u>: Click Login in the top right corner of the APEGS homepage at <u>www.apegs.ca</u>

<u>STEP 2</u>: Enter user ID and password. User ID is your 5-digit registration number. Use a preceding zero if it is a 4digit number.

To reset your password, click "Forgot your password?" If you have trouble, check your spam filter before contacting APEGS. You may have to use your home email address rather than your business one to receive emails from APEGS.